- Visit <u>www.rwcmd.ac.uk/whats-on/events/all</u> and press
  Buy tickets on your chosen event.
- This will take you to the event page, where you can add a **Buy access to video** ticket.
- Dropdown and select '1' ticket, then press Place your order.
- Now Sign In using your RWCMD online account log in and password. Or, Sign Up if you don't have an online account.
- Once you've checked the summary, press Please
  Continue.
- Enter your Ticket Buyer Information.
- Accept the TicketCo legal terms.
- Press Cart to add more events or press Pay to complete your order and make payment.

## Forgotten or incorrect password?

If you can't remember your online account password, or the password you have entered is not recognised ('failed to authenticate') press **Forgot your password?** 

This will take you to a new page where you can re-set your password by pressing Forgotten your password? Reset here.

Once you've reset your password, we'd recommend you close all your web browsers and start the booking process again.

## Using a promo code?

Enter your promo code and press **Apply code**. If your code is valid, a new ticket type will appear below YOUR PROMO CODE TICKETS.

Dropdown and select '1' ticket, then press Place your order.